# Approving the Outside Interests Disclosure Form – With Conflicts

# **Executive Form**

# **IRIS Mobile through the Web**

The Outside Interests Disclosure Form is for the University of Tennessee faculty and staff to disclose outside interests as required by the University's Conflict of Interests Policy which can be found here:

https://iris.tennessee.edu/wp-content/uploads/sites/13/2018/05/PolicyFI0125.pdf.

The OID Executive form is for employees including CBOs, Chancellors, the President, and other executive employees to identify any potential conflicts of interests.

The OID form is available through the *IRIS Web Portal* and routes to the IRIS Inbox of the employee's supervisor for approval. The supervisor receives a system generated email notification that an OID work item is pending their review. In this example, once an executive form with a conflict of interests is approved by the supervisor, the form continues in IRIS workflow for further review. Approval paths for the OID form can be found here: <a href="https://iris.tennessee.edu/approving-outside-interest-disclosure">https://iris.tennessee.edu/approving-outside-interest-disclosure</a>.

The IRIS Inbox is available through the *IRIS Web Portal* or through the direct links below.

- 1. Access *IRIS Mobile* through the *IRIS Web Portal* here: <u>https://irisweb.tennessee.edu</u> and click the *IRIS Mobile* tab. This method is demonstrated in this help document.
- 2. Alternatively, the IRIS Inbox can be accessed in a browser by visiting the *IRIS Mobile* site directly here: <u>https://irismobile.tennessee.edu/fiori</u>. The logon screen is shown below and requires the same NetID and password used for logging into IRIS.

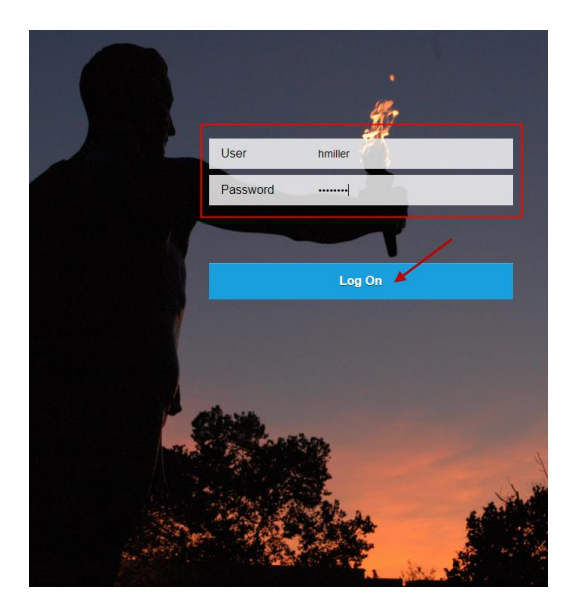

- Note that the IRIS Inbox can be accessed directly here: <u>https://irismobile.tennessee.edu/fiori#zOIDemp-display</u>
- This document demonstrates the approval process for the supervisor approving an OID form **with** conflict of interests disclosed by an executive employee.
- In this example, the IRIS Inbox is accessed by option #1 above, *IRIS Mobile* through the *IRIS Web Portal*. Authenticate with your NetID and password. If you need assistance with your NetID, click one of the links to the left.
- NOTE: Make sure your browser settings are set to allow pop-ups from this address.

| THE UNIVERSITY OF                                                    | CENTRAL AUTHE                                   | ENTICATION SERVICE                            |  |
|----------------------------------------------------------------------|-------------------------------------------------|-----------------------------------------------|--|
| TENNESSEE                                                            | To continue, please enter your N                | etID and password:                            |  |
| What is a UT NetID?                                                  |                                                 |                                               |  |
| Forgot Your Password?                                                | NetiD:                                          | nmiller                                       |  |
| Need help signing in?                                                | Password:                                       |                                               |  |
| Current service alerts and outage                                    |                                                 | LOGIN                                         |  |
|                                                                      | By logging in to this site, you agree to the te | rms of the U <u>T Acceptable Use Policy</u> . |  |
| The flagship campus of the University of Tennessee System and partne | r in the Tennessee Transfer Pathway.            |                                               |  |

• After authenticating, click on the **IRIS Mobile** tab.

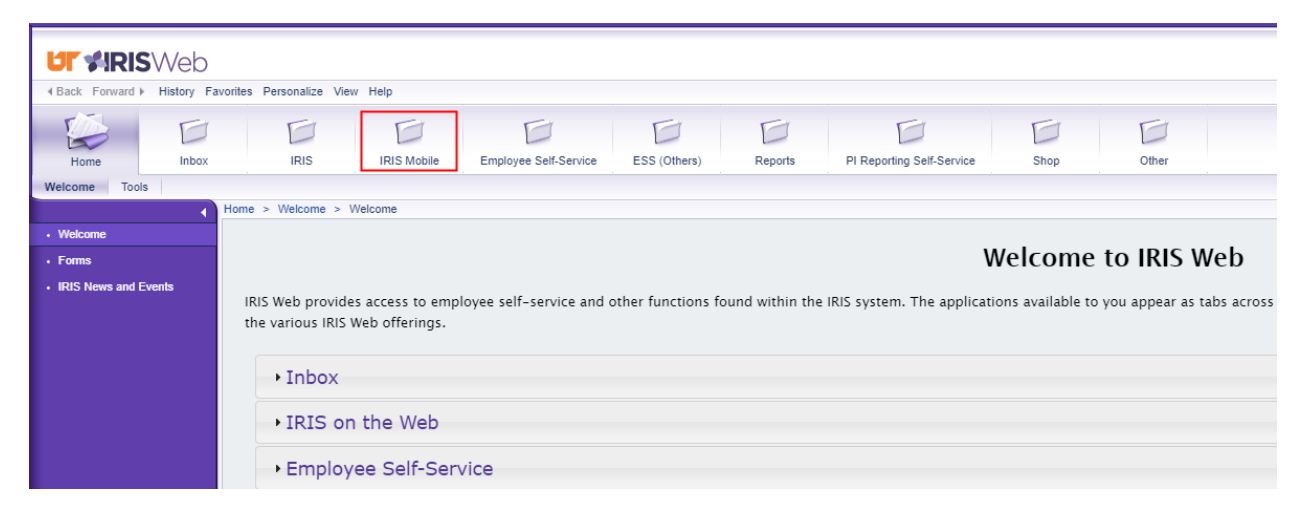

• The *IRIS Mobile Home* screen is displayed with white squares of information called **Tiles**. Select the **My Inbox** tile to display current work items pending approval. If you are an IRIS approver, all of your IRIS work items are displayed in this Inbox.

| 8 <b>R</b> S                            |                                      |               | Home |
|-----------------------------------------|--------------------------------------|---------------|------|
| My Approvals En                         | nployee Self-Service (               | ESS ) General |      |
| My ELR Approvals<br>Electronic Ledger R | My Inbox<br>My Work Items            |               |      |
| Employee Self-Servi                     | ce ( ESS ) General                   |               |      |
| IRIS Paystubs                           | My Benefits<br>Display benefit plans |               |      |
| \$                                      | ිසි <b>O</b><br>Pending Plans        |               |      |

• On the *My Inbox* screen, click **Outside Interests Disclosure for (employee name)** to highlight the work item. Details are displayed on the right side of the screen.

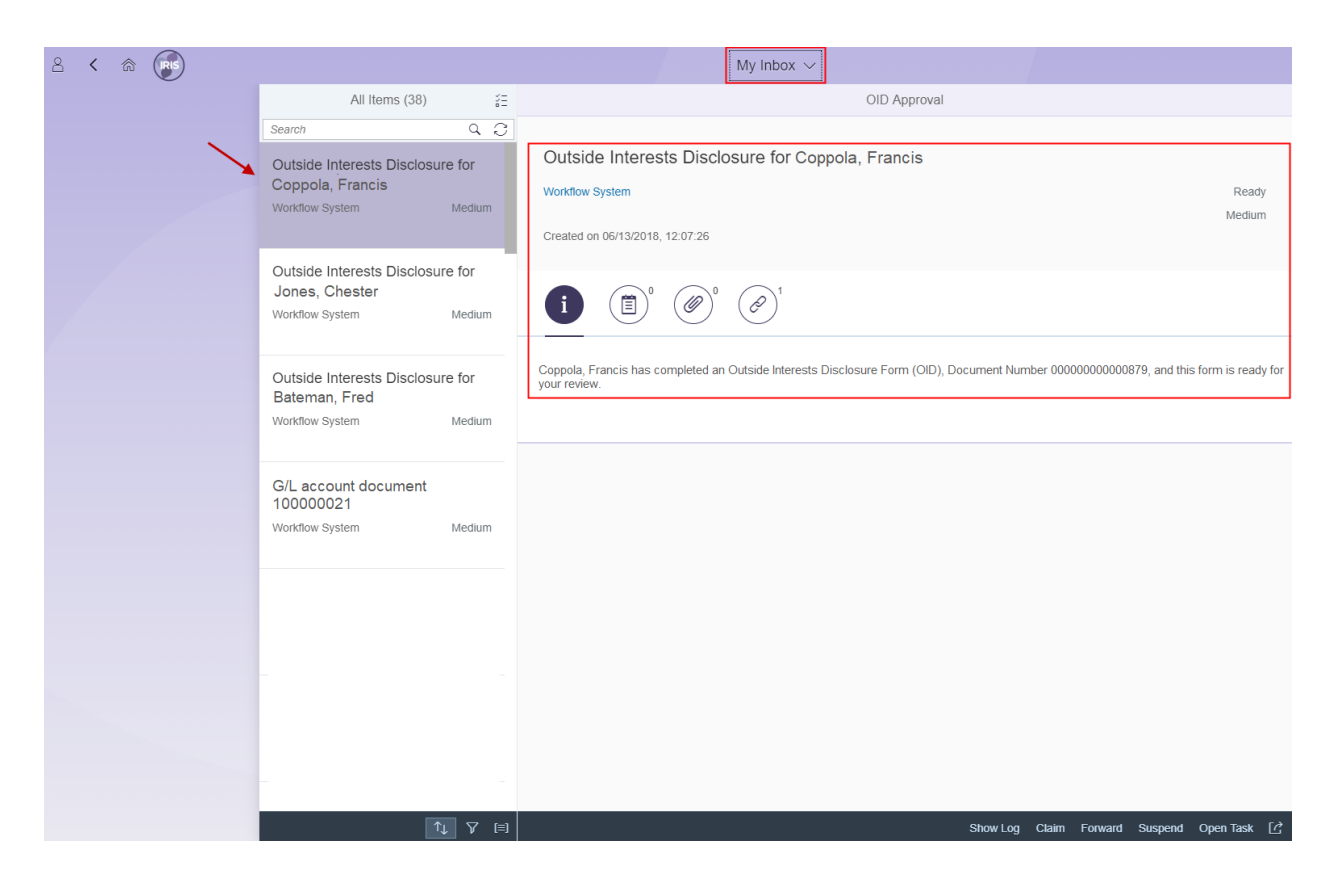

• Select **Open Task** at the bottom of the screen to execute the work item.

| All Items (4)                                                                              | ž  | OID Approval                                                                                                    |
|--------------------------------------------------------------------------------------------|----|----------------------------------------------------------------------------------------------------|
| Search     Q       Outside Interests Disclosure for Coppola, Francis       Workflow System | ı, | Outside Interests Disclosure for Coppola, Francis Workflow System Ready Created on 06/13/2018, 12:07:26                                               |
| Outside Interests Disclosure for<br>Jones, Chester<br>Workflow System Medium               | m  |                                                                                                    |
| Outside Interests Disclosure for<br>Bateman, Fred<br>Workflow System Medium                | m  | Coppola, Francis has completed an Outside Interests Disclosure Form (OID), Document Number 00000000000879, and this form is ready for<br>your review. |
| G/L account document<br>10000021<br>Workflow System Medium                                 | m  |                                                                                                    |
|                                                                                            |    |                                                                                                    |
| -<br>-<br>-<br>-                                                                           | =  | Show Log Claim Forward Suspend Open Task [7]                                                                                                    |

• The *OID Forms (Approver)* screen is displayed. The header contains information about the employee who submitted the form. A message is displayed in red, confirming that a potential conflict has been identified for this employee.

|                                                                           | C PDF                                                                                                    | D Approval Path   | ⑦ Help |
|---------------------------------------------------------------------------|----------------------------------------------------------------------------------------------------|-------------------|--------|
| Comments     Image: Comments       No Comments       Create a new comment | Outside Interests Disclosure 2018         Created By: Coppola, Francis       Position: Director       Create Date: 06/         Personnel No: 00810010       Document ID: 879       Status: Submitte         Email: FCOPPOLA@TENNESSEE.EDU       Image: Comparison of the status of the status of the statu | 13/2018<br>d      |        |
|                                                                           | For more information, please click the Approval Path button to review the employee's of Disclosure Form.         Did the employee answer Yes to any of the questions?            • Yes          • No          In your opinion, does the information disclosed represent a potential conflict of interests with the eresponsibilities or activities with sponsoring organizations?            • Yes          • No          If Yes or Unsure         If Yes or Unsure                                                                                                    | Dutside Interests |        |
|                                                                           | Cancel                                                                                                    | Save Approve      | Return |

• The form can be reviewed by selecting **Approval Path** and then **Executive**.

|                      | C- PDF                                                                                                    | D Approval Path (?) Help |
|----------------------|----------------------------------------------------------------------------------------------------|--------------------------|
| Comments Oc Comments | Outside Interests Disclosure 2018         Created By: Coppola, Francis       Position: Director       Create Date: 06         Personnel No: 00810010       Document ID: 879       Status: Submitte         Email: FCOPPOLA@TENNESSEE.EDU       Create Date: 06       Status: Submitte | Executive >              |
| Create a new comment | Potential conflict has been identified                                                                                                    |                          |
|                      | Chancellor                                                                                                    | ⊗ Close                  |
|                      | For more information, please click the Approval Path button to review the employee's (<br>Disclosure Form.                                                                                                    | Outside Interests        |
|                      | Did the employee answer <b>Yes</b> to any of the questions?                                                                                                    |                          |

 Scroll down to see all information. The employee's answers are greyed out and cannot be changed. In this example, the employee has answered "Yes" to Question #1 and has filled out all required fields. Display **Comments** and **Attachments** by clicking the icon and then selecting the item to be viewed.

|                                   | Discon converting underline below, and click <b>Outwrit</b> to outcondiscilly south this form to the pout store                                                                                                    |        |
|-----------------------------------|----------------------------------------------------------------------------------------------------|--------|
| Comments Attachments              | Please answer the questions below, and click <b>Submit</b> to automatically route this form to the next stage.                                                                                                    |        |
| C+ New                            | The form will be reviewed and transmitted to the appropriate office according to campus/institute procedures. If you have any questions, please consult the General Counsel's office.                                                                                                    |        |
| Francis Coppola - Outside Interes | Your Interests                                                                                                    |        |
|                                   | <ul> <li>① 1. Do you hold an office, directorship, or employment in an outside organization?</li> <li>④ Yes ○ No</li> </ul>                                                                                                    |        |
|                                   | Name of organization(s):                                                                                                    |        |
|                                   | ABC Company                                                                                                    |        |
|                                   | Position(s) held:                                                                                                    |        |
|                                   | Director                                                                                                    |        |
|                                   | Business of the organization(s):                                                                                                    |        |
|                                   | Technology Solutions                                                                                                    |        |
|                                   | Amount of compensation (\$):                                                                                                    |        |
|                                   | 999.00                                                                                                    |        |
|                                   | 2. Do you receive consulting income or honorariums totaling \$10,000 or more from a single source?                                                                                                    |        |
|                                   | 3. Do you hold any intellectual property rights (patents, trademarks, or copyrights): (a) from which you receive income<br>by license, sale, or allowing others to use the intellectual property, (b) which you use in a business or outside venture,<br>or (c) which you allow others to use in an organization or business entity other than the University of Tennessee? (This<br>question does not require the reporting of scholarly articles, letters to the editor, or other non-commercial use of<br>intellectual property created or owned by employees.) |        |
|                                   | ○ Yes ④ No                                                                                                    |        |
|                                   | 4. Do you hold more than a 5 percent financial interest in any outside venture (including publicly held corporations)?                                                                                                    |        |
|                                   |                                                                                                    | Cancel |

• The PDF that the employee attached to this OID form is displayed.

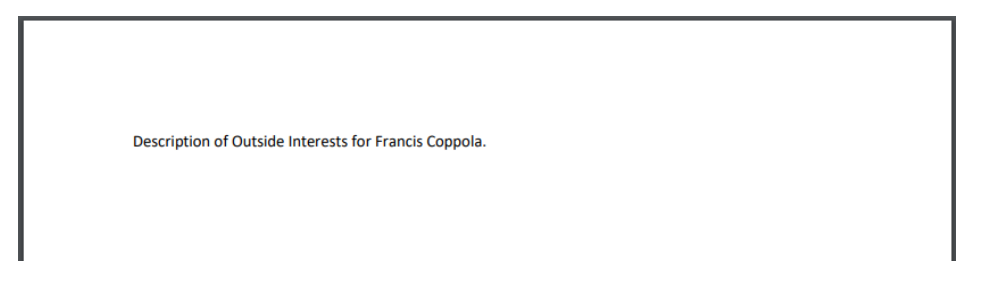

• Once the form has been reviewed, select **Cancel** at the bottom of the screen to return to the *OID Form (Approver)* screen.

|                                            | 5. you expect to dequire during the next twelve months                                                                                                    |
|--------------------------------------------|----------------------------------------------------------------------------------------------------|
| Comments Attachments                       | Please answer the questions below, and click <b>Submit</b> to automatically route this form to the next stage.                                                                                                    |
|                                            | The form will be reviewed and transmitted to the appropriate office according to campus/institute procedures.                                                                                                    |
| C+ New                                     | If you have any questions, please consult the General Counsel's office.                                                                                                    |
| Francis Coppola - Outside Interes<br>00001 | Your Interests                                                                                                    |
|                                            | <ul> <li>1. Do you hold an office, directorship, or employment in an outside organization?</li> <li>Yes O No</li> </ul>                                                                                                    |
|                                            | Name of organization(s):                                                                                                    |
|                                            | ABC Company                                                                                                    |
|                                            | Position(s) held:                                                                                                    |
|                                            | Director                                                                                                    |
|                                            | Technology Solutions                                                                                                    |
|                                            | Amount of compensation (\$):                                                                                                    |
|                                            | 999.00                                                                                                    |
|                                            | <ul> <li>2. Do you receive consulting income or honorariums totaling \$10,000 or more from a single source?</li> <li>Yes No</li> <li>3. Do you hold any intellectual property rights (patents, trademarks, or copyrights): (a) from which you receive income by license, sale, or allowing others to use the intellectual property; (b) which you use in a business or outside venture; or (c) which you allow others to use in an organization or business entity other than the University of Tennessee? (This question does not require the reporting of scholarly articles, letters to the editor, or other non-commercial use of intellectual property reated or owned by employees.)</li> <li>Yes No</li> </ul> |
|                                            |                                                                                                    |

• The entire form can also be displayed by selecting **PDF**, and then **View PDF** at the top of the screen.

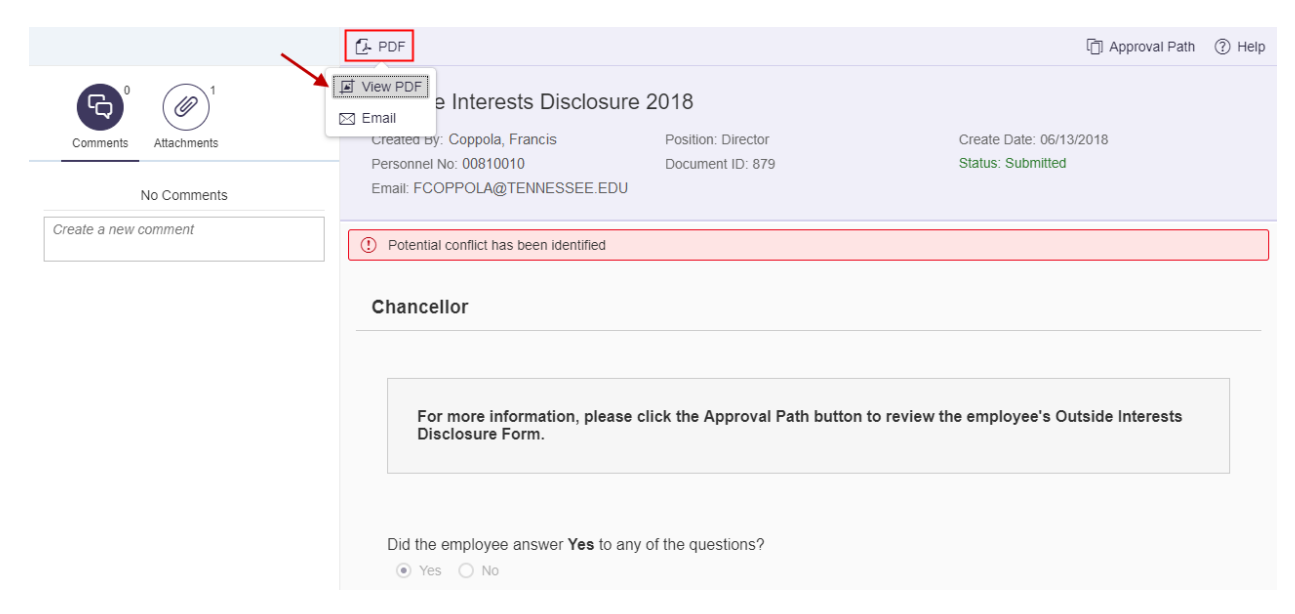

| TENNESSEE                                                           | Other Designated Administrators<br>Outside Interests Disclosure 2018<br>Status: Submitted |
|---------------------------------------------------------------------|-------------------------------------------------------------------------------------------|
| Jocument ID: 879 Stage: Ch                                          | hancellor Workflow ID: 218224                                                             |
| Personnel No. 00810010 Full Name Francis Coppo                      | bla Email FCOPPOLA@TENNESSEE.EDU                                                          |
| itle Director                                                       | Campus/Institute University Administration                                                |
| Cost Center E170140                                                 | Cost Center Name Budget and Finance                                                       |
| ABC Company Position(s) held                                        |                                                                                           |
| Director<br>Business of the organization(s)<br>Technology Solutions |                                                                                           |

• The OID form can be emailed by selecting **PDF**, and then **Email**.

|                      | 2 PDF                                                                                                    |                                                | D Approval Path                              | ? Help |
|----------------------|----------------------------------------------------------------------------------------------------|------------------------------------------------|----------------------------------------------|--------|
| Comments No Comments | View PDF     Interests Disclosure     Created by: Coppola, Francis     Personnel No: 00810010     Email: FCOPPOLA@TENNESSEE.EDU | 2018<br>Position: Director<br>Document ID: 879 | Create Date: 06/13/2018<br>Status: Submitted |        |
| Create a new comment | () Potential conflict has been identified                                                                                       |                                                |                                              |        |
|                      | Chancellor                                                                                                    |                                                |                                              |        |
|                      | For more information, please<br>Disclosure Form.                                                                                | click the Approval Path button to review       | w the employee's Outside Interests           |        |
|                      | Did the employee answer Yes to any<br>• Yes No                                                                                  | of the questions?                              |                                              |        |

• Enter the email address on the Email PDF pop-up window and select Send.

| Email P                                                        | DF                       |          |
|----------------------------------------------------------------|--------------------------|----------|
| Please enter recipients' email a add a new email address. Max: | iddresses (Hit 'Ei<br>5) | nter' to |
| test@utk.edu                                                   |                          |          |
|                                                                | ⊗ Cancel                 | 🗐 Send   |

• Select the **Help** button to display the **Outside Interests Disclosure Help** website, which can also be accessed directly at <u>https://iris.tennessee.edu/OID-Help/</u>.

|                                  | 🔁 PDF                                                                                                    |                                                                                                    | D Approval Path (1) Help                                                                             |
|----------------------------------|----------------------------------------------------------------------------------------------------|----------------------------------------------------------------------------------------------------|----------------------------------------------------------------------------------------------------|
| Comments Attachments No Comments | Outside Interests Disclosure<br>Created By: Coppola, Francis<br>Personnel No: 00810010<br>Email: FCOPPOLA@TENNESSEE.EDU                                                                                                    | 2018<br>Position: Director<br>Document ID: 879                                                                          | Create Date: 06/13/2018<br>Status: Submitted                                                         |
| Create a new comment             | () Potential conflict has been identified                                                                                                    |                                                                                                    |                                                                                                    |
|                                  | Chancellor<br>For more information, please of<br>Disclosure Form.                                                                                                    | click the Approval Path button to                                                                                       | o review the employee's Outside Interests                                                            |
|                                  | Did the employee answer <b>Yes</b> to any<br>• Yes No<br>In your opinion, does the information<br>responsibilities or activities with spon<br>Yes No Unsure<br>If <b>Yes</b> or <b>Unsure</b> , describe the conflic<br>attach a separate document). | of the questions?<br>disclosed represent a potential consoring organizations?<br>ct or potential conflict and your reco | nflict of interests with the employee's University<br>ommendation for resolving or monitoring it (or |
|                                  | Cancel                                                                                                    |                                                                                                    | Save Approve Return                                                                                  |

# **UT** THE UNIVERSITY OF TENNESSEE

A-Z Index Directory Office 365 Search tennessee.edu

Q

IRIS Administrative Support > Outside Interest Disclosure

## **Outside Interest Disclosure**

The Outside Interest Disclosure (OID) form is the means by which employees disclose certain interests and activities to the University. If you are a regular faculty or staff employee, the University of Tennessee requires you to submit an OID form annually, or whenever your reporting status changes. Please see the details below for more information.

### **Employees**

Click <u>HERE</u> for everything you need to know about submitting your Outside Interest Disclosure form.

#### **Approvers**

Click <u>HERE</u> for everything you need to know about reviewing and approving Outside Interest Disclosure forms that have been submitted for your review.

## Policy

All qualifying employees are required to disclose conflicts of interest annually, or when their reporting status changes. Click <u>HERE</u> to review the full policy.

- Once the form has been reviewed, answer the required questions on the OID Forms (Approver) screen. In this example, the employee does have outside interests to disclose. The options on this screen are as follows:
  - Question 1 defaults to Yes due to the identified potential conflicts for this employee.
  - Question 2 is regarding your opinion of the disclosed potential conflict of interests and must be answered to proceed.
    - If answered Yes or Unsure: Once approved, the OID form is routed to the Committee Review level for further review, or wherever is appropriate as determined by the workflow for the employee's position.
    - If answered No: Once approved, the OID form is complete and does not require any further review.
  - A description of the potential conflict and your recommendation for resolving or monitoring can be entered in the provided text field. Additionally, approver comments can be added by selecting the **Comments** icon on the left side of the screen. A separate document can be attached by selecting the **Attachment** icon and then **New** as shown in the example below.

|                                            | 2. PDF                                                                                                    |                                                                                                    | D Approval Pati                                                                                                    | n (?) Help |
|--------------------------------------------|----------------------------------------------------------------------------------------------------|----------------------------------------------------------------------------------------------------|----------------------------------------------------------------------------------------------------|------------|
| Comments                                   | Outside Interests Disclosure<br>Created By: Coppola, Francis<br>Personnel No: 00810010<br>Email: FCOPPOLA@TENNESSEE.EDU                                                                                                    | 2018<br>Position: Director<br>Document ID: 879                                                                                        | Create Date: 06/13/2018<br>Status: Submitted                                                                          |            |
| Francis Coppola - Outside Interes<br>00001 | Potential conflict has been identified     Chancellor                                                                                                    |                                                                                                    |                                                                                                    |            |
|                                            | For more information, please of Disclosure Form.         Did the employee answer Yes to any         Yes       No         In your opinion, does the information         Yes       No         In your opinion, does the information         Yes       No         Unsure         Yes       No         Unsure         If Yes or Unsure, describe the conflict attach a separate document).         Yes         This is a test. | click the Approval Path button to review<br>of the questions?<br>disclosed represent a potential conflict of<br>soring organizations? | v the employee's Outside Interests<br>interests with the employee's Universidation for resolving or monitoring it (or | ty         |
|                                            | Cancel                                                                                                    |                                                                                                    | Save Appro                                                                                                    | ve Return  |

• Choose **Browse** to select the file to be attached and then click **Upload** to attach the document to this OID form. A confirmation message will be displayed.

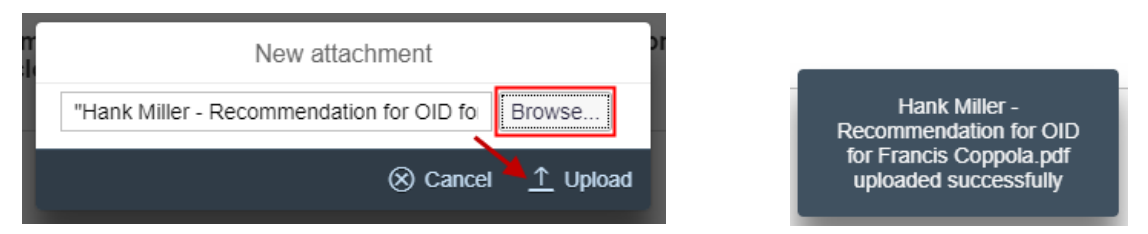

- Once the form has been reviewed, all questions have been answered, and all comments/attachments have been made, the following actions are available:
  - **Approve**: Approve this OID form. In this example, the employee has conflicts of interest to disclose. Once approved, the form routes to the Committee Review level for further review, or wherever is appropriate as determined by the workflow for the employee's position. If the information disclosed does not, in

your opinion, represent a conflict of interests the form does not route for further review after your approval.

- Save: Save this information and return later for processing.
- **Return**: Return this form to the employee for revision.
- Select **Approve** to approve this form with conflicts of interest. The OID form will route to the Committee Review for further review. Additional workflow information can be found here: <u>https://iris.tennessee.edu/approving-outside-interest-disclosure/</u>.

|                                                                               | C- PDF                                                                                                    |                                                                                                    | []] Approval Path                                                                                                 | ? Help |
|-------------------------------------------------------------------------------|----------------------------------------------------------------------------------------------------|----------------------------------------------------------------------------------------------------|----------------------------------------------------------------------------------------------------|--------|
| Comments Attachments                                                          | Outside Interests Disclosure 20<br>Created By: Coppola, Francis P<br>Personnel No: 00810010 D<br>Email: FCOPPOLA@TENNESSEE.EDU                                                                                                    | 18<br>Position: Director<br>Document ID: 879                                                                                                    | Create Date: 06/13/2018<br>Status: Submitted                                                                      |        |
| Francis Coppola - Outside Interes<br>00001<br>Hank Miller - Recommendation fo | Potential conflict has been identified     Chancellor                                                                                                    |                                                                                                    |                                                                                                    |        |
| 00002                                                                         | For more information, please click Disclosure Form.         Did the employee answer Yes to any of the Yes No         In your opinion, does the information disclosure sponsibilities or activities with sponsorin (         Yes No Unsure          If Yes or Unsure, describe the conflict or attach a separate document).         This is a test. | the Approval Path button to review the Approval Path button to review the questions?<br>losed represent a potential conflict of international conflict and your recommendate | e employee's Outside Interests<br>erests with the employee's University<br>ion for resolving or monitoring it (or |        |
|                                                                               | Cancel                                                                                                    |                                                                                                    | Save                                                                                                    | Return |

• A confirmation message will appear. Select **OK** to confirm, or select **Cancel** to exit the approval process.

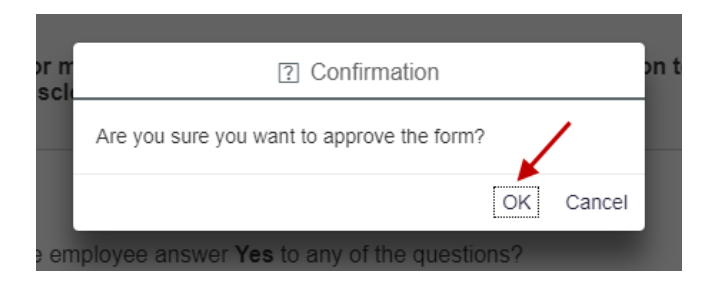

• An "Approved" message will be displayed and the work item will be removed from the Inbox, routing to the next stop in the approval process. Select the **Back Arrow** button or the **Home** button to return to the *Home* screen. Or, select the **Person** icon to log out of the IRIS Mobile system.

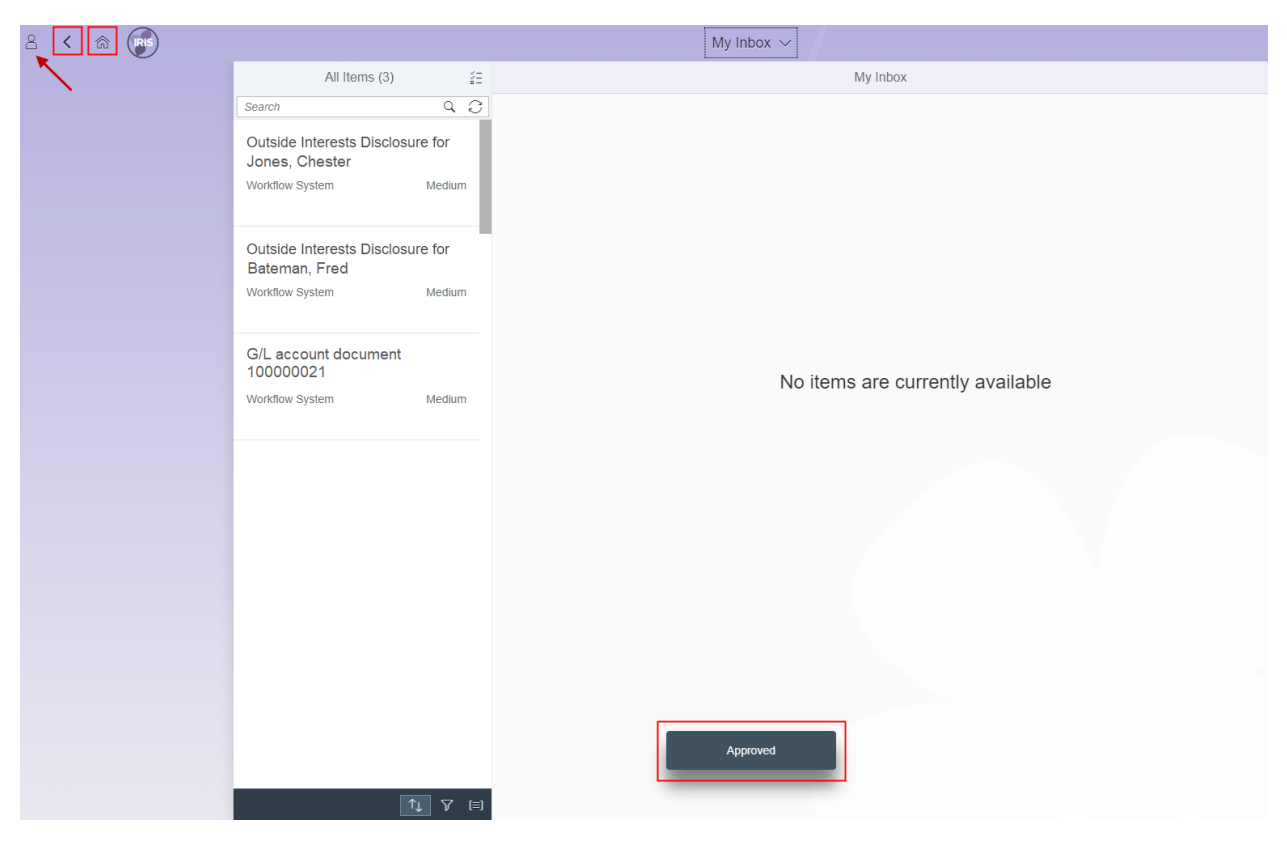

• Select Sign Out on the profile screen.

| 8 < |                                                                |
|-----|----------------------------------------------------------------|
|     | Hank Miller<br>() Sign Out                                     |
|     | App Finder Settings Manage My Substitute for                   |
|     | Recent Activity Frequently Used                                |
|     | Outside Interest Disclosure Forms (Employee)<br>App 9 days ago |
|     |                                                                |
|     |                                                                |
|     |                                                                |
|     |                                                                |
|     |                                                                |

• Select **OK** to sign out of the system.

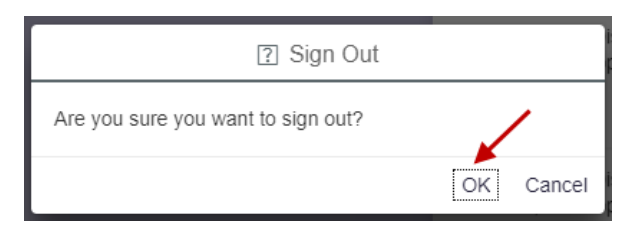